## Navigation & Terminology

Upon logging in to MobileCirc you will see a screen similar to this one. All navigation is on the left side of the screen. You will move throughout this app by tapping on the desired option.

**NOTE:** Because Offline mode is used when you do not have an internet connection it is available only in the app version of MobileCirc. You will not see Offline on the menu when running MobileCirc from a browser.

| iPad 중          |         | 12:45 PM       | * 92% 🗩 |
|-----------------|---------|----------------|---------|
| Check Out       |         | Inventory      | Ģ       |
| Check In        |         |                | ý       |
| Renew User      | Item ID |                |         |
| Renew Item      |         | Inventory Item |         |
| In-house Use    |         |                |         |
| Item Status     |         |                |         |
| Holds Pull List |         |                |         |
| Inventory       |         |                |         |
| Deselect        |         |                |         |
| Add User        |         |                |         |
| Modify User     |         |                |         |
| Setup           |         |                |         |
| Offline         |         |                |         |
| Help            |         |                |         |
| About           |         |                |         |
|                 |         |                |         |

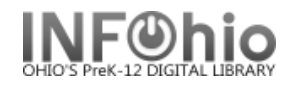

## Terminology

**Deselect** – Deselect is another word for "weeding" your collection. This feature allows staff to both mark items as "MISSING" and "DISCARD" so that items can be removed from the collection.

**Bluetooth** - Wirelessly connects multiple peripheral devices, such as your barcode scanner or printer to your iPad or Android device.